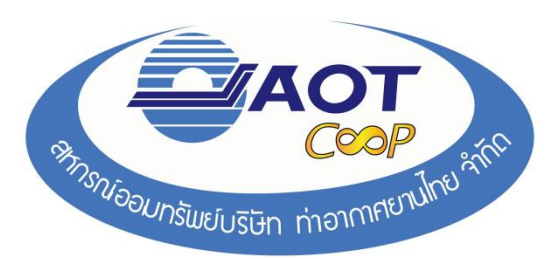

- 1. การเข้าใช้งาน พิมพ์ใบแจ้งยอดปั้นผล-เฉลี่ยคืนออนไลน์
  - ให้พิมพ์ <u>http://www.aotcoop.com</u>ในช่อง Address แล้วกด Enter จะแสดงหน้าเว็บไซต์ของสหกรณ์
- คลิกที่ **ลงทะเบียนดูข้อมูลสมาชิก** เพื่อทำการลงทะเบียน

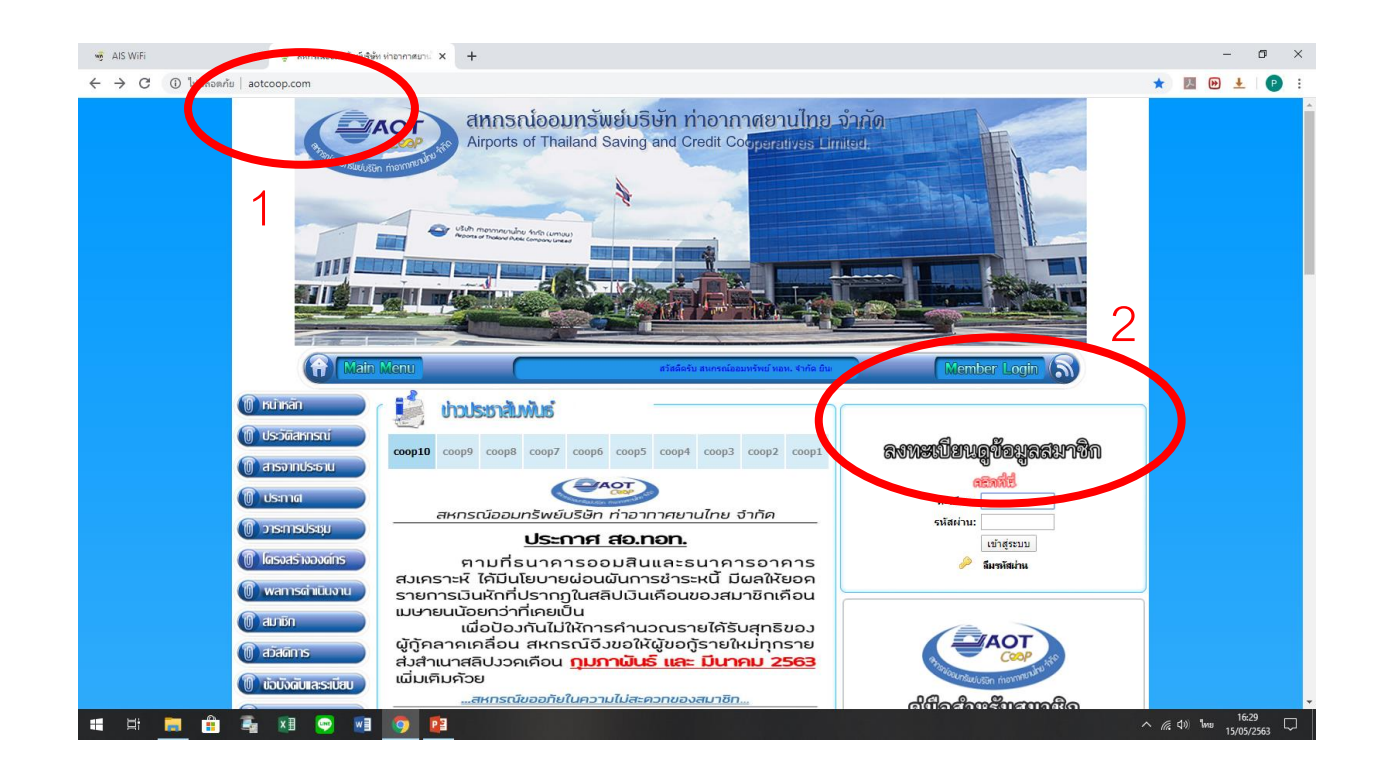

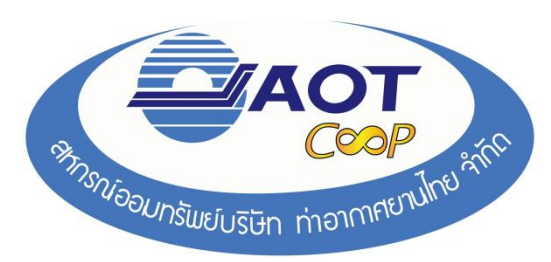

#### 3. กรอกข้อมูลรายละเอียดของสมาชิกตามข้อแนะนำการใช้งาน

| 🥶 AIS WiFi 🗴 🤤 สหกรณ์ออนหรือนให้ชับ ท่าอากาสมาน 🗙 🕂                                                                                                    | - 0 ×                                        |
|----------------------------------------------------------------------------------------------------|----------------------------------------------|
| $\epsilon  ightarrow C 	ext{O} ใม่ปลอดกับ   aotcoop.com/coop/register.php$                                                                                                    | ☆ 🗾 🕑 🛨 🛛 🕑                                  |
| Summary       Summary         Summary       Summary         Summary       Summary |                                              |
|                                                                                                    | <u>^                                    </u> |

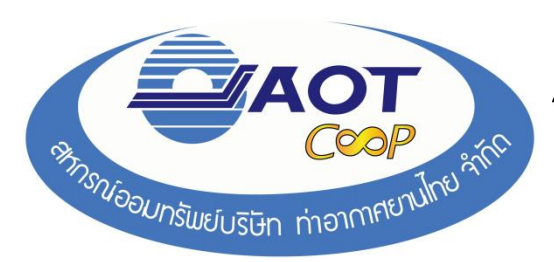

#### 4. ใส่เลข **ทะเบียน** และ **รหัสผ่าน** เพื่อเข้าสู่ระบบ

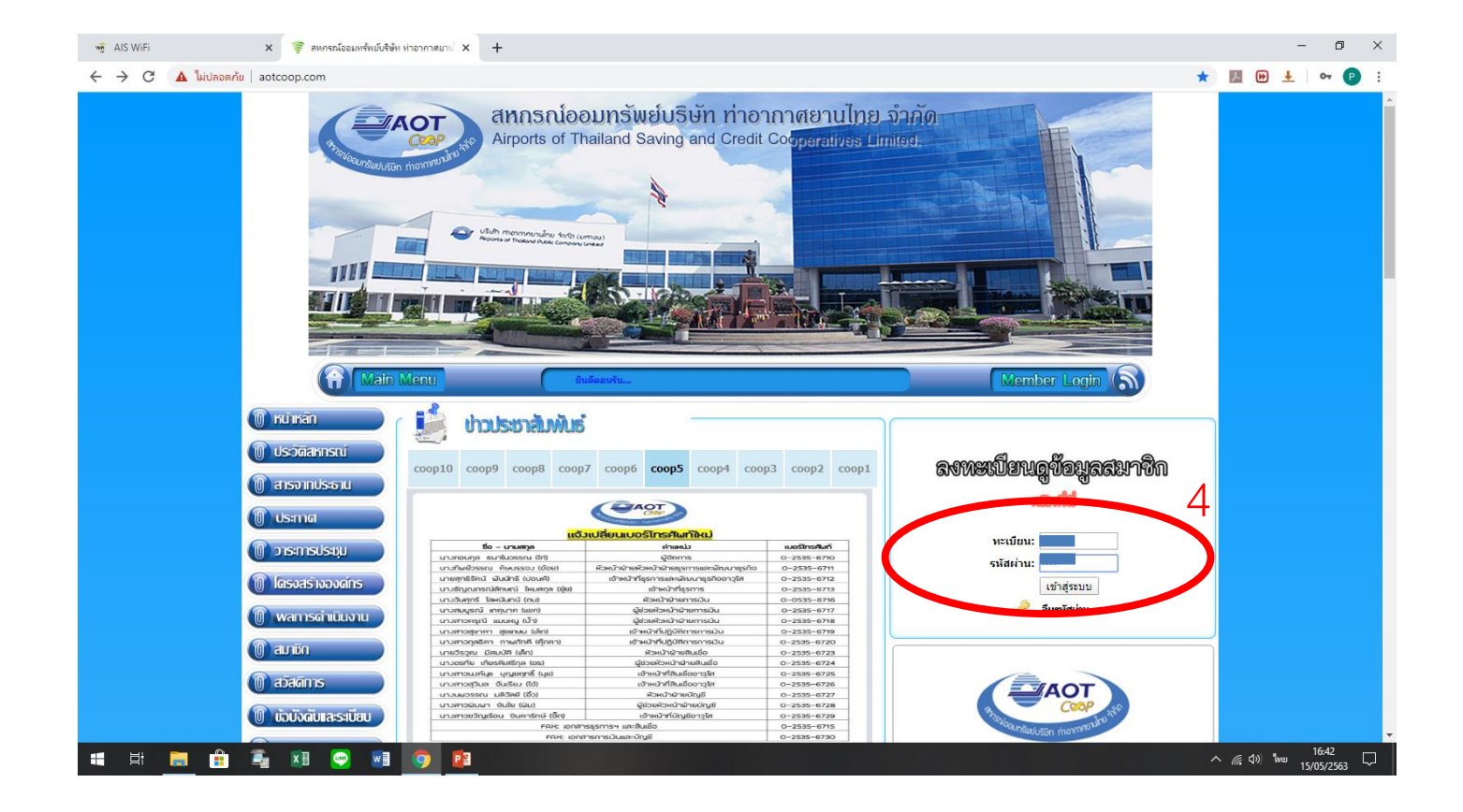

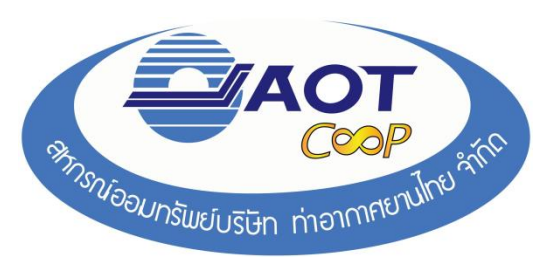

5. เมื่อเข้าระบบสำเร็จ ระบบจะแจ้งว่า ยินดีต้อนรับ!

| 🥳 AIS WiFi                          | 🗙 🛛 🛜 สหกรณ์ออมหรัพยับริษัท ท่าอากาศยาน์ 🗙        | 🗿 สหกรณ์อยาการ์ อากาศยาน X 🛜 สหกรณ์อยาหรัพย์เจริษัท ห่าอาการอาการ | - 0 ×         |
|-------------------------------------|---------------------------------------------------|-------------------------------------------------------------------|---------------|
| $\leftarrow \ \rightarrow \ \times$ | 🛈 ไม่ปลอดกับ   aotcoop.com/coop/member_detail.php | <b>5</b>                                                          | ☆ 🗾 🕑 Ł 🖙 🕑 🗄 |
|                                     |                                                   | www.aotcoop.com บอกว่า<br>ยินดีต้อนกับ                            |               |

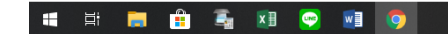

へ *候* (4))ENG 15:25 ロ 15:25

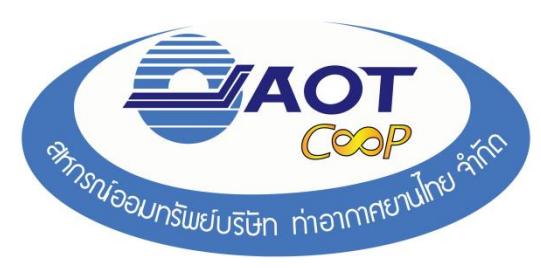

- สมาชิก คลิกที่ ปันผลเฉลี่ยคืน
- กด 
   ที่อพิมพ์ใบแจ้งยอดปันผล-เฉลี่ยคืน (พิมพ์ได้เฉพาะ ปี 2563 เท่านั้น)

|                                                                                                    | Member<br>s:uuiiaaswaiio | Pra<br>yaanniin. | ofile Syst        | <i>lem.</i><br>баңа ณ тий 09 п. м. 2564 | 6                                   | engenden for Expert Settle |
|----------------------------------------------------------------------------------------------------|--------------------------|------------------|-------------------|-----------------------------------------|-------------------------------------|----------------------------|
| อมูลส่วนบุคคล                                                                                                    | ผู้รับผลประโยชน์         | ทะเบียนหุ้น      | เงินกู้ ค้ำประกัน | เงินฝาก รายการเว็บกุล                   | เก็บ ปีนผลเฉลี่ยดื่น เปลี่ยนรหัสผ่า | u<br>7                     |
|                                                                                                    |                          |                  |                   |                                         |                                     |                            |
| 🏆 ปันผลเฉลี่ยคื                                                                                                    | ใน                       |                  |                   |                                         |                                     |                            |
| 🚆 ปันผลเฉลี่ยศ์<br>ปี<br>วรรว                                                                                                    | <b>ใน</b><br>รวมปันผล    | หนั              | ดอกเบี้ยรวม       | เฉลี่ยคืน                               | ปันผล ณี                            |                            |
| ป็นผลเฉลี่ยศ์<br>ปี<br>2563<br>2563                                                                                                    | ใน<br>รวมปันผล           | หุ้น             | ดอกเบี้ยรวม       | เฉลี่ยคืน                               | ปันผล                               |                            |
| ปันผลเฉลี่ยค่<br>ปี<br>2563<br>2562<br>2561                                                                                                    | ใน<br>รวมปันผล           | าหุ้น            | ดอกเบี้ยรวม       | เฉลียคืน                                | ปันผล เป็น                          |                            |
| ปันผลเฉลี่ยร์<br>ปี<br>2563<br>2562<br>2561<br>2561                                                                                                    | ใน<br>รวมปันผล           | หุ <b>ั</b> น    | ดอกเบี้ยรวม       | เฉลียคืน                                | ปันผล เม                            |                            |
| ปันผลเฉลี่ยร์<br>1<br>2563<br>2562<br>2561<br>2560<br>2550                                                                                                    | รับ<br>รวมปันผล          | หุ่น             | ดอกเบี้ยรวม       | ເວລັຍຄົນ                                | ปันผล (1)                           |                            |
| ปันผลเฉลียร์<br>ปี<br>2563<br>2562<br>2561<br>2560<br>2559<br>2559                                                                                                    | รับ<br>รวมปันผล          | หุ่น             | ดอกเบี้ยรวม       | ເລສິຍຄົນ                                | บับผล                               |                            |
| <mark>ป็นผลเจลียร์ มี1</mark><br>2563<br>2562<br>2561<br>2560<br>2559<br>2558<br>2558                                                                                       | รับ<br>รวมปับผล<br>      | พัน              | ดอกเป็บรวม        | เฉลียดิน                                | ปันผล                               |                            |
| <b>ป็นผลเจลียร์</b><br>12563<br>2562<br>2561<br>2560<br>2559<br>2558<br>2557<br>2556                                                                                        | รับ<br>รวมปับผล<br>      | พัน              | ดอกเป็บรวม        | เฉลียคืน                                | มันผล                               |                            |
| <ul> <li>ปนผลเจลียร์</li> <li>2563</li> <li>2562</li> <li>2561</li> <li>2560</li> <li>2559</li> <li>2558</li> <li>2557</li> <li>2556</li> <li>2556</li> </ul>               | รับ<br>รวมปันผล          | พัน              | ดอกเป็บรรม        | เฉลียคืน                                | <u>Йина</u> — -11                   |                            |
| <ul> <li>ปนผลเจลียร์</li> <li>2563</li> <li>2562</li> <li>2561</li> <li>2560</li> <li>2559</li> <li>2558</li> <li>2557</li> <li>2556</li> <li>2555</li> <li>2555</li> </ul> | รับ<br>รวมปันผล          | หนับ             | ตอกเป็บรวม<br>    | เฉลียคืน                                | <u>11ина</u> — ли                   |                            |

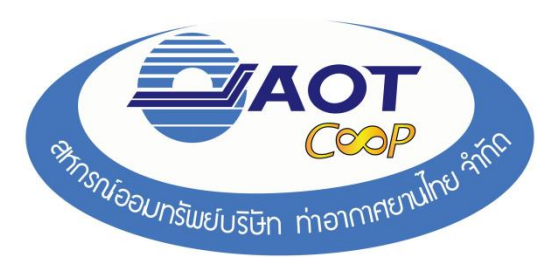

# จะปรากฏ ใบแจ้งยอดปันผล-เฉลี่ยคืน ของสมาชิก สามารถ ดาวน์โหลด หรือ พิมพ์ ได้

|                                                                                                    | สหกรณ์ออมทรัพย์บริว<br>ใบแจ้งยอดา                  | รมส์สมต่อ<br>2017<br>มัท ทำอากาศยานไทย จำกัด<br>Juan - เฉลี่ยศีน                                                                                                 | 9/02/2021 เวลา 16.08 x |
|----------------------------------------------------------------------------------------------------|----------------------------------------------------|----------------------------------------------------------------------------------------------------|------------------------|
| ชื่อ-สกุด<br>สังกัด<br>ส่วนงาน                                                                                                    |                                                    | ເລນສມາອີກ                                                                                                    |                        |
|                                                                                                    |                                                    |                                                                                                    |                        |
| หุ้นสะสม /<br>อัดราเงินบันผลร้อยละ 6.8<br>วิธีวับบันผล ธนาคาร กรุงใ                                                                                                    | บาท<br>0<br>ทย จำกัด (มหาชน)                       | อัดราเงินแฉลี่ยดีนร้อยละ 9.5<br>เลขที่บัญชี เ                                                                                                    | 0                      |
| หุ้และสม<br>อัตราเงินบันผสร้อยละ 6.8<br>วิธีรับบันผล ธนาคาร กรุงไ<br>รายการวิ                                                                                                    | บาท<br>0<br>ทย จำกัด (มหาชน)<br>ับ                 | อัตราเงินเฉลี่ยคืนร้อยตะ 9.5<br>เลขที่ปัญชี เ<br>รายการทัก                                                                                                    | 0                      |
| ทุ้นตะสม<br>อัตราเป็นบันผลร้อยละ 6.8<br>วิธีรับบันผล ธนาคาร กรูงไ<br>รายการ<br>รายการ                                                                                                    | บาท<br>0<br>ทย จำกัด (มหาชน)<br>บ<br>จำนวน (บาท)   | อัตราเงินเฉลี่ยดีนร้อยตะ 9.5<br>เลขที่ปัญชี เ<br>รายการหัก<br>รายการ                                                                                             | 0<br>จำนวน (บาท)       |
| ขุ้นธรม<br>อัตราเงินบันเตร้อยละ 8.8<br>วิชีวิบเป็นเต รนาดาร กรุงโ<br>รายการ<br>รายการ<br>หมโนเคประจำปี 2583<br>มนเลี่ยดีนประจำปี 2583<br>มหลียด<br>มหรือ COVID-19                        | บาท<br>0<br>ทย จำกัด (มหาชน)<br>ป้ม<br>จำนวน (บาท) | อัตราเริงแฉลี่ยดีหม้อยละ 9.5<br>เองที่มัญชี ง<br>รายการ<br>ต่ำมาปมติของเคราะที่-รัฐริสาทถิติไทย<br>เริ่มภู้ถูกเฉินเพื่อภู้เริ่งเป็นผลและเฉลี่ยคืน                | 0<br>∛าษวษ (บาท)       |
| ขั้นตรสม<br>อัตราเริ่มบันผลร้อยละ 6.8<br>วิชีรับบันผล สนาคาร กรุงโ<br>รายการ<br>รายการ<br>หมันผลประจำปี 2563<br>ในเมื่อคืนประจำปี 2563<br>ในสีเตษ<br>ในร้วยหลือ COVID-19<br>รวมรายการรับ | บาท<br>o<br>ทย จำกัด (มหาชน)<br>ป่<br>จัรนวน (บาท) | อัตราเริงแฉลี่ยดีหน้อยละ 9.5<br>เองที่มัญชี ง<br>รายการ<br>ค่ามาปมติของเคราะค่ะรัฐริสาทถิติไทย<br>เริ่มภู้ถูกเฉินเพื่อภู้เริ่มเป็นผดและเหลี่อดีน<br>รวมรายการทัก | 0<br>∉านวน (บาท)       |

Amp 1 ลงชื่อ ( นางกอบกล สนาโนวรรณ

สมาชิกจะได้รับเงินในวันที่ 16 กุมภาพันธ์ 2564 หลังจากการประชุมใหญ่สามัญประจำปี 2563 เสร็จสิ้น